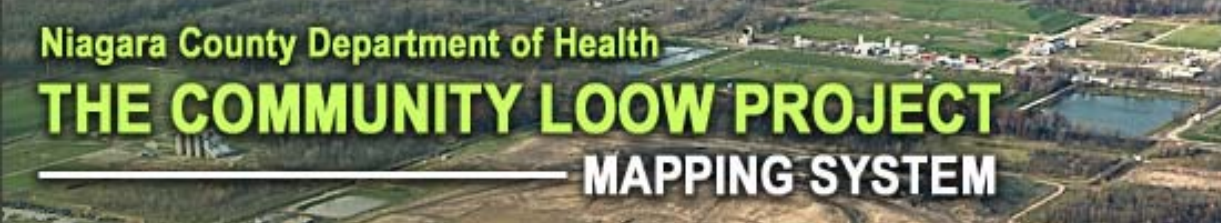

# COMMUNITY LOOW PROJECT PUBLIC MEETING Lewiston Senior Center June 13, 2007

Derek Amerlinck (Ecology & Environment, Inc.) Lisa McFail (Ecology & Environment, Inc.) Scott King (King Groundwater Science, Inc.)

### **PRESENTATION OVERVIEW**

- Niagara County GIS Program Background
- Community LOOW Project GIS Database Development
- Community LOOW Project GIS Web Mapping Site
- Questions / Discussion

### WHAT IS GIS?

"GIS is a collection of computer hardware, software, and geographic data for capturing, managing, analyzing, and displaying all forms of geographically referenced information"

Geographic information is stored in map 'layers'

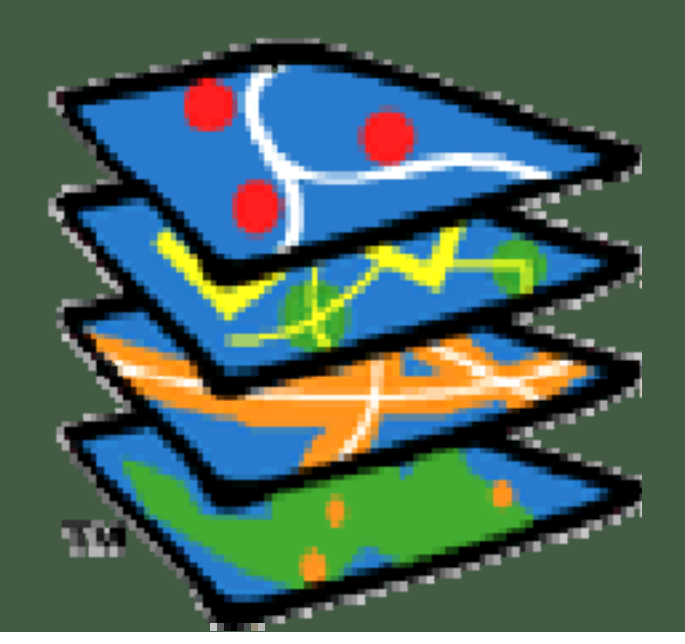

### NIAGARA COUNTY GIS PROGRAM BACKGROUND

- <u>November 2006</u>: Niagara County issues RFP for procuring a GIS Consultant for Countywide Enterprise GIS Development
- -County-wide GIS "Geodatabase" Development
- County-wide GIS web-mapping site
- Intermunicipal agreement with Erie County to host Niagara County GIS database and web mapping sites.
- GIS Technical Support
- GIS Training and Application Development for Public Health, Sheriff, and Economic Development

# January 2007: Project awarded to ecology and environment, inc. and kicked off

### NIAGARA COUNTY GIS PROGRAM BACKGROUND

Task 8 of the GIS RFP called for the development and integration of the "Community LOOW Project GIS" into the new county system. The deliverables from this task are:

- Develop a GIS Management Plan
- Design a Geodatabase to store sample data
- Populate data into geodatabase from LOOW sampling studies (Electronic data and data entry)
- Develop web based mapping interface for public consumption, showing locations of samples and results.

### ERIE / NIAGARA INTERMUNICIPAL AGREEMENT

Erie County and Niagara County have entered into a joint 'Intermunicipal Agreement' to share Emergency 911 and GIS Resources. Erie County will host the hardware and software for Niagara County's web mapping programs (including LOOW)

Screen 1 of 33

#### Erie and Niagara County Intermunicipal

#### Agreement (IMA) Summary

The Erie and Niagara County IMA is a joint-agreement that is designed to primarily leverage Erie's current GIS infrastructure to enable Niagara County to offer similar GIS services to its departments, without incurring the high start-up costs associated with establishing an enterprise-level GIS. By sharing GIS services and resources, it is anticipated that both parties can expect the following benefits over the course of the 5-year contract term: GIS Assistance: To t agree to provide mut assistance, and inform Assistance, for each r GIS Emergency Assist or man-made disaste mutual GIS assistance County's respective In Internet/ Intranet Ma hosting and conductin Services (IMS) using A

### ERIE / NIAGARA SHARED MUNICIPAL SERVICES GRANT

A good portion of the funding for the microwave communications that will support this connection between the two counties. Check is still pending (and final deployment of the LOOW GIS site is waiting for this financial support)

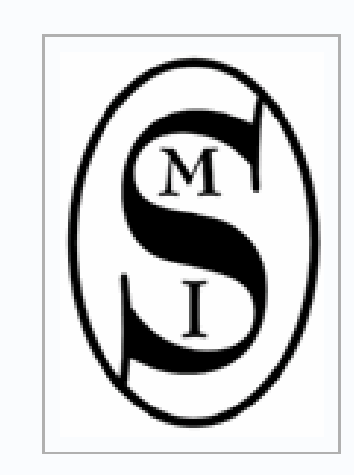

### State Assistance for Shared Municipal Services

Later in 2007, the Department of State will be soliciting applications for the 2007-2008 round of the **Shared Municipal Services Incentive Grant Program**. The grant application award eligibility criteria and

reference materials will be available for download on the Department's web site.

### COMMUNITY LOOW GIS DATABASE DESIGN

E & E and Scott King coordinated in the development of a geodatabase, to store the large amount of samples and related information in a *'normalized database'* Tables of information store different types of data about the project

- Locations of Samples
- Sample Results
- Chemicals 'Parameters' Sampled
- Sample Types (Soil, Groundwater, etc.)
- Regulation Threshold Values for Parameters

#### COMMUNITY LOOW GIS DATABASE

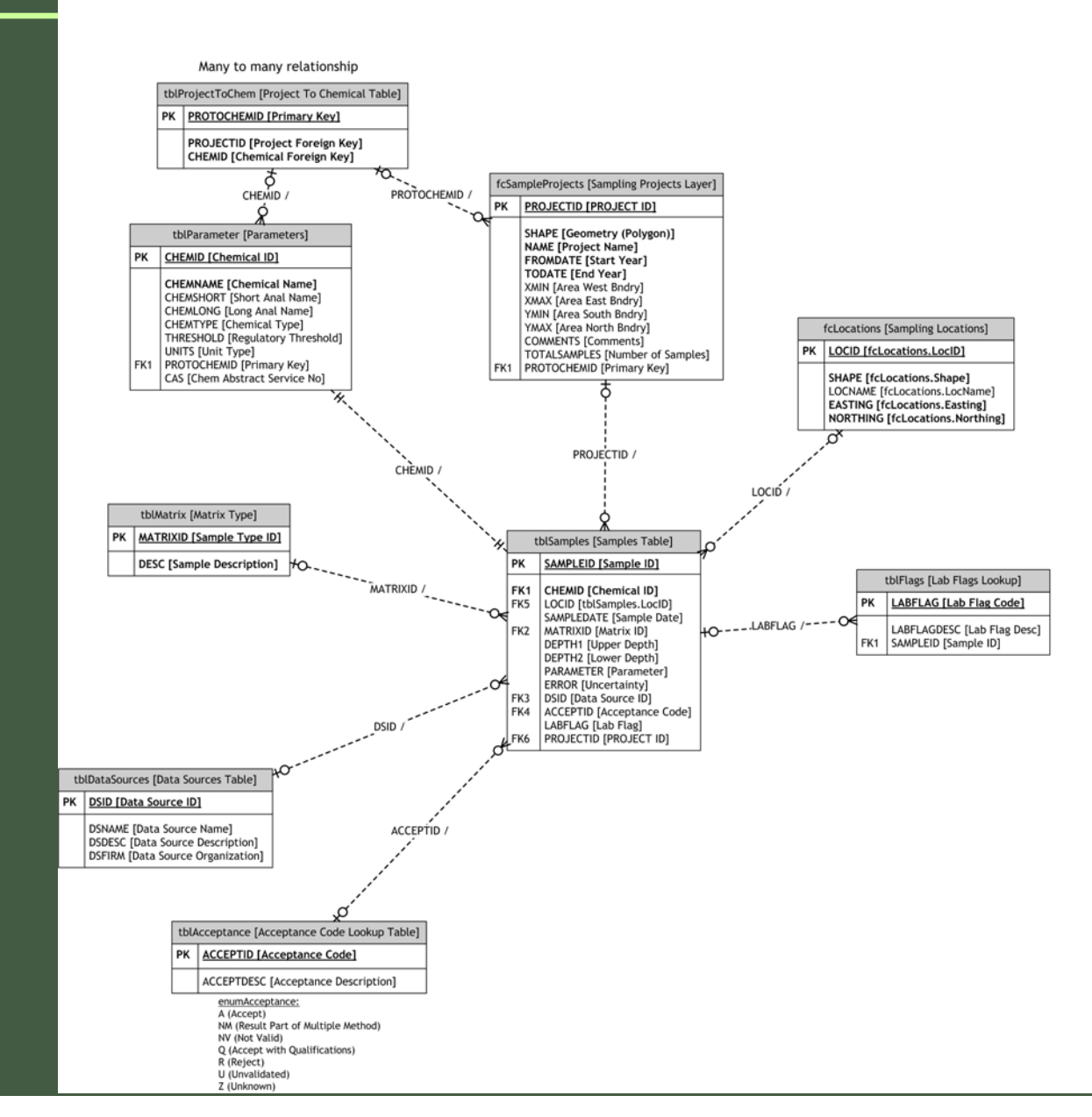

#### qrySamples [Sample Points Join]

fcLocations.Shape [fcLocations.Shape] fcLocations.LocID [fcLocations.LocID] fcLocations.LocName [fcLocations.LocName] fcLocations.Easting [fcLocations.Easting] fcLocations.Northing [fcLocations.Northing] tblSamples.LocID [tblSamples.LocID] tblSamples.SampleID [Sample ID] tblSamples.ChemID [Chemical ID] tblSamples.SampleDate [Sample Date] tblSamples.MatrixID [Matrix ID] tblSamples.Depth1 [Upper Depth] tblSamples.Depth2 [Lower Depth] tblSamples.Parameter [Parameter] tblSamples.Error [Uncertainty] tblSamples.DSID [Data Source ID] tblSamples.AcceptID [Acceptance Code] tblSamples.LabFlag [Lab Flag] tblSamples.ProjectID [Project ID] fcSampleProjects.PROJECTID [PROJECT ID] fcSampleProjects.Name [Project Name] tblParameter.ChemID [Chemical ID] tblParameter.ChemName [Chemical Name] tblParameter.ChemShort [Short Anal Name] tblParameter.ChemLong [Long Anal Name] tblParameter.Threshold [Regulatory Threshold] tblParameter.Units [Unit Type] tblParameter.CAS [Chem Abstract Service No] tblMatrix.Desc [Sample Description] tblDataSources.DSNAME [Data Source Name] tblDataSources.DSDEC [Data Source Description] tblDataSources.DSFIRM [Data Source Organization] tblAcceptance.ACCEPTDESC [Acceptance Description] tblFlags.LABFLAGDESC [Lab Flag Desc]

select [C1] [SHAPE] A5 [IcCocations Shape], [c1] [LOCID] A5 [IcLocations Loot]], [c1] [LOCHAME] A5 [IcCocations LocAmmel, [c1] [LSGNING] A5 [IcLocations Easting], [c1] [LONDTHING] A5 [ISLSamples. SampleDuel], [c2] [LHGHID] A5 [ISLSamples.LootD], [c2] [SMAPLED] A5 [ISLSamples. SampleDuel], [c2] [LHGHID] A5 [ISLSamples.ChemD]), [c2] [DETHI] A5 [ISLSamples.SampleDL], [c2] [LHGHID] A5 [ISLSamples.ChemD], [c2] [DETHI] A5 [ISLSamples.SampleDuel], [c2] [LHGHID] A5 [ISLSamples.ChemD], [c2] [DETHI] A5 [ISLSamples.SampleDuel], [c2] [LHGHID] A5 [ISLSamples.ChemD], [c2] [DETHI] A5 [ISLSamples.SampleDuel], [c2] [LHGHID] A5 [ISLSamples.Ehrol], [c2] [DETHI] A5 [ISLSamples.Parameter[, [c2] [ERROR] A5 [ISLSamples.Ehrol], [c2] [DETHI] A5 [ISLSamples.Parameter[, [c2] [ERROR] A5 [ISLSamples.Ehrol], [c2] [DETHI] A5 [ISLSamples.SampleDuel], [c2] [LHGHID] A5 [ISLSamples.LabPlag], CHOLECTID], [c3] [LHGHID] A5 [ISLSamples.Complin], [c1] [LAS [ISLParameter.ChemTi], [c4] [CHEMLONG] A5 [ISLParameter.ChemTiAng], [c4] [CHEMSHORT] A5 [ISLParameter.ChemTiAng], [c4] [CHEMLONG] A5 [ISLParameter.ChemTiAng], [c4] [CHEMLONG] A5 [ISLPARAME] A5 [ISLASSINCES D57] [ISLPARAME] A5 [ISLASSINCES D57] [ISLPARAME] A5 [ISLASSINCES D57] [ISLPARAME] A5 [ISLASSINCES D57] [ISLPARAME] A5 [ISLASSINCES D57] [ISLPARAME] A5 [ISLASSINCES D57] [ISLPARAME] A5 [ISLASSINCES D57] [ISLPARAME] A5 [ISLASSINCES D57] [ISLPARAME] A5 [ISLASSINCES D57

[c2],[PROJECTID] = [c3],[PROJECTID] and [c2],[CHEMID] = [c4],[CHEMID] and [c2],[MATRIXID] = [c5],[MATRIXID] and [c2],[ACEPTID] = [c7],[ACEPTID] and [c2],[LABFLAG] = [c2],[LABFLAG] and [c2],[LABFLAG] = [c8],[LABFLAG];

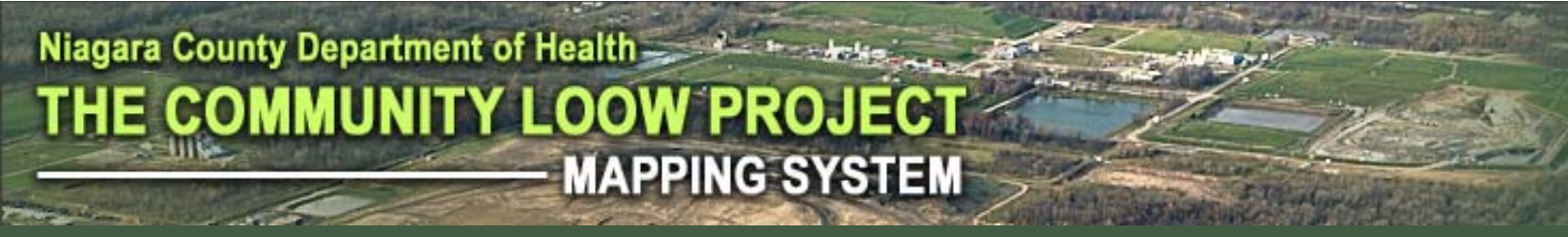

### GEODATABASE DATA ENTRY

Information from LOOW Sampling Studies was imported from electronic deliverables from each project (Microsoft Excel and Access) into the new LOOW GIS Geodatabase

CWM

Niagara Falls Storage Site Investigation Niagara Falls SAIC Storage Site Investigation USACE Phase 1 (DERP-FUDS) USACE Phase 2 (DERP-FUDS) Lewport Schools Small Berm Clearing Bechtel Radiological Study

🜏 ArcCatalog - ArcView - Database Connections\coniglio@gis\_LOOW.sde\gis\_LOOW.mcfaill.TBLSAMPLES

<u>File Edit View Go Tools Window Help</u>

#### <u>▲ ● ● ■ ■ × | → Ⅲ Ⅲ Ⅱ ● ● ● ● 8 ▲ ≅</u>

Location: Database Connections\coniglio@gis\_L00W.sde\gis\_L00W.mcfaill.TBLSAMPLES

Stylesheet: FGDCESRI

🔽 🚽 🖆 🖆 🚎 🛛 Conversion Tools 🔻

|                                   | Cont   | tents Preview | / Metadata |        |                  |           |               |             |           |        |
|-----------------------------------|--------|---------------|------------|--------|------------------|-----------|---------------|-------------|-----------|--------|
| gis_LOOW.MCFAILL.FLOODPLAINS      |        | OBJECTID      | SAMPLEID   | LOCID  | SAMPLEDATE       | MATRIXID  | DEPTH UPPER   | DEPTH LOWER | ERROR     | DSID 🔺 |
|                                   |        | 132622        | 132622     | 924    | 7/12/1998        | so        | 2             | 4           | 0         |        |
|                                   |        | 132623        | 132623     | 924    | 7/12/1998        | so        | 2             | 4           | 0         |        |
|                                   |        | 132624        | 132624     | 924    | 7/12/1998        | so        | 2             | 4           | 0         |        |
| ais LOOW.MCFAILL.NIAGARA_ROAD     |        | 132625        | 132625     | 997    | 6/24/1998        | ss        | 0             | 2           | 0         |        |
| gis_LOOW.MCFAILL.NWIwetlands      |        | 132626        | 132626     | 997    | 6/24/1998        | ss        | 0             | 2           | 0         |        |
| gis_LOOW.MCFAILL.NYSDECstreamhy   |        | 132627        | 132627     | 997    | 6/24/1998        | SS        | 0             | 2           | 0         |        |
| gis_LOOW.MCFAILL.NYSDECwetlands   |        | 132628        | 132628     | 997    | 6/24/1998        | SS        | 0             | 2           | 0         |        |
| gis_LOOW.MCFAILL.ONTARIO          | E      | 132629        | 132629     | 997    | 6/24/1998        | SS        | 0             | 2           | 0         |        |
| gis_LOOW.MCFAILL.ONTARIO_WNYS     |        | 132630        | 132630     | 997    | 6/24/1998        | SS        | 0             | 2           | 0         |        |
| gis_loow.mcfaill.parcels          |        | 132631        | 132631     | 997    | 6/24/1998        | SS        | 0             | 2           | 0         |        |
| gis_LOOW.MCFAILL.PARCELSSP        |        | 132632        | 132632     | 997    | 6/24/1998        | SS        | 0             | 2           | 0         |        |
| gis_LOOW.MCFAILL.ProjectBoundarie |        | 132633        | 132633     | 997    | 6/24/1998        | SS        | 0             | 2           | 0         |        |
| gis_LOOW.MCFAILL.Railroad         |        | 132634        | 132634     | 997    | 6/24/1998        | SS        | 0             | 2           | 0         |        |
|                                   |        | 132635        | 132635     | 997    | 6/24/1998        | SS        | 0             | 2           | 0         |        |
| gis_LOOW.MCFAILL.SamplingLocation |        | 132636        | 132636     | 997    | 6/24/1998        | SS        | 0             | 2           | 0         |        |
| gis_LOOW.MCFAILL.SamplingLocation |        | 132637        | 132637     | 997    | 6/24/1998        | SS        | 0             | 2           | 0         |        |
| GIS_LOOW.MCFAILL.SAMPLINGLOCA     |        | 132638        | 132638     | 997    | 6/24/1998        | SS        | 0             | 2           | 0         |        |
| gis_LOOW.MCFAILL.SiteDrawing      |        | 132639        | 132639     | 997    | 6/24/1998        | SS        | 0             | 2           | 0         |        |
| gis_LOOW.MCFAILL.SOILMULOOW       |        | 132640        | 132640     | 997    | 6/24/1998        | SS        | 0             | 2           | 0         |        |
| gis_LOOW.mcfaill.TBLACCEPTANCE    |        | 132641        | 132641     | 997    | 6/24/1998        | SS        | 0             | 2           | 0         |        |
| gis_LOOW.mcfaill.TBLDATASOURCES   |        | 132642        | 132642     | 997    | 6/24/1998        | SS        | 0             | 2           | 0         |        |
| gis_LOOW.mcfaill.TBLFLAG5         |        | 132643        | 132643     | 997    | 6/24/1998        | SS        | 0             | 2           | 0         |        |
| gis_LOOW.mcfaill.TBLGROUNDWATER   |        | 132644        | 132644     | 997    | 6/24/1998        | SS        | 0             | 2           | 0         |        |
|                                   |        | 132645        | 132645     | 997    | 6/24/1998        | SS        | 0             | 2           | 0         |        |
| gis_LOOW.mcfaill.TBLMATRIX        | L<br>L |               | 1 1        |        |                  |           |               |             |           |        |
| gis_LOOW.mcfaill.TBLPARAMETER     |        | Record: 14    | 4 8        | ► ►I 5 | ihow: All Select | ted Recor | ds (of *2000) |             | Options 👻 |        |
| gis_LOOW.mcfaill.TBLSAMPLES       |        |               |            |        |                  | _         |               | _           |           | -      |

\_ 🗆 ×

### GEODATABASE DATA ENTRY

Radiological data from the 1983-1985 surveys performed by Bechtel are only available in PDF format. This information is being entered into the database, as well...

| FOR PROPERTY B |           |             |                   |                  |  |
|----------------|-----------|-------------|-------------------|------------------|--|
|                | ,         |             |                   |                  |  |
| Grid Cod       | ordinates | Concentrat  | ions (pCi/g +/    | - 1 sigma)       |  |
| E,W            | N,S       | Uranium-238 | Radium-226        | Thorium-232      |  |
| R5527          | N3293     |             | 2.0 + 0.3         | 1.6 + 0.5        |  |
| E5531          | N3233     | Å           | 1.1 + 0.3         | 1.0 + 0.4        |  |
| E5537          | N3243     | Ä           | 0.9 + 0.2         | Ā                |  |
| E5537          | N3283     | A           | 4.1 + 0.4         | 2.0 + 0.4        |  |
| E5537          | N3303     | A           | 1.1 + 0.3         | $1.0 \pm 0.4$    |  |
| E5538          | N3328     | A           | $4.7 \pm 0.4$     | Ā                |  |
| E5548          | N3339     | A .         | $1.6 \pm 0.2$     | 3.9 <u>+</u> 0.2 |  |
| E5591          | N3338     | A           | $2.9 \pm 0.4$     | $0.3 \pm 0.4$    |  |
| E5624          | N3052     | • A         | $13.1 \pm 0.7$    | A                |  |
| E5627          | N3042     | Α.          | $1.0 \pm 0.3$     | 1.2 <u>+</u> 0.4 |  |
| E5636          | N3052     | A           | $0.6 \pm 0.2$     | $0.6 \pm 0.3$    |  |
| E5663          | N3323     | Α .         | $14.8 \pm 1.0$    | 4.3 <u>+</u> 0.7 |  |
| E5664          | N3236     | A           | 11.8 <u>+</u> 0.8 | 2.4 ± 0.5        |  |
| E5664          | N3274     | A           | $13.0 \pm 1.1$    | 2.2 <u>+</u> 0.6 |  |
| E5669          | N3307     | A .         | $4.1 \pm 0.3$     | 0.4 <u>+</u> 0.2 |  |

'A' denotes less than detectable activity.

### COMMUNITY LOOW PROJECT WEB MAPPING SYSTEM

One of the main components of this project is a mapping program, accessible from the World Wide Web by anyone with a browser (Internet Explorer, Mozilla, etc.) This site provides access to the hundreds of thousands of samples analyzed over several decades in the study area.

The site provides interactive mapping, and was built using an application called "ArcGIS Server", developed by ESRI, Inc. (Environmental Systems Research Institute)

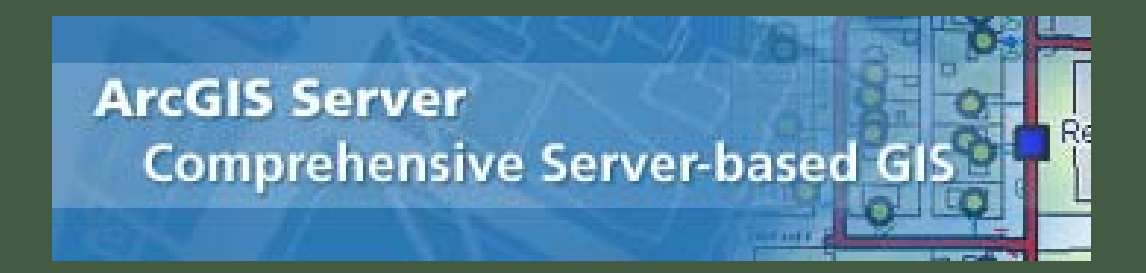

### COMMUNITY LOOW PROJECT WEB MAPPING SYSTEM

Visitors to the site will be able to

- browse general map information on the site and its surroundings

- Air photography
- Roads
- Properties
- Environmental Information (soils, flood plains, etc.)
- Site historical building plans

### COMMUNITY LOOW PROJECT WEB MAPPING SYSTEM

### Visitors to the site will be able to

- Gather information about the project samples
  - Locate sampling locations on the map
  - Display a list of samples taken at location(s)
  - View all samples as dots on the vicinity map.
  - Filter map display to only view samples meeting specific criteria entered by the user
  - Export sample list to Excel
  - Print sample maps

### COMMUNITY LOOW PROJECT WEB MAPPING SYSTEM

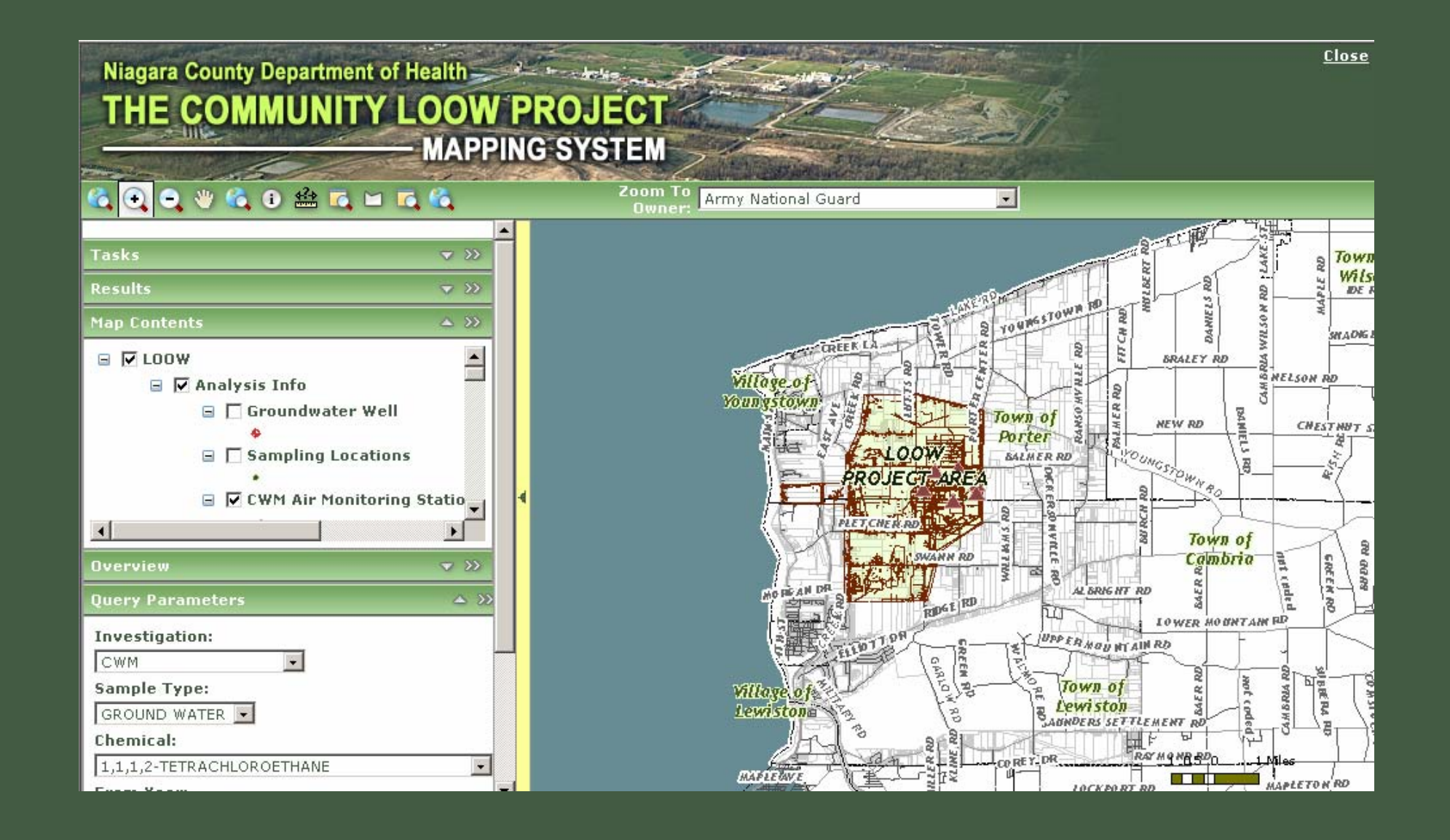

### LOOW WEB MAPPING SITE: MAP TOOLS

This is the location of tools where the user can interact with the map

- Zoom in and Out
- Return to full view
- Information about a specific location
- Measure Distance
- Rectangle Tool to select all samples within a box for information

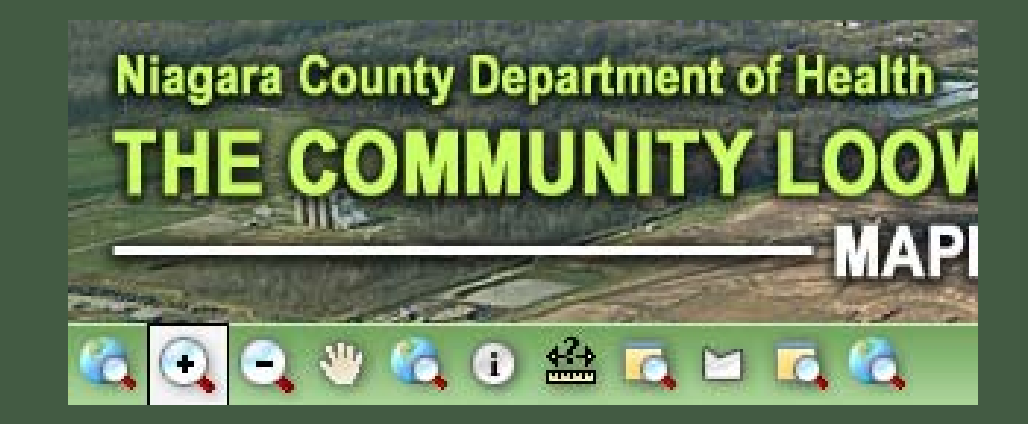

### LOOW WEB MAPPING SITE: PANELS

•On the left side of the map are "Panels", each of which serves a specific map function. They can be hidden or shown by clicking on the triangle button. The serve several purposes:

Tasks: Address location
Results: Identify information posted
Map Contents: Map layers and legend
Overview: Overview map of region
Query Parameters: Filtering tool to only show specific types of samples shown here.

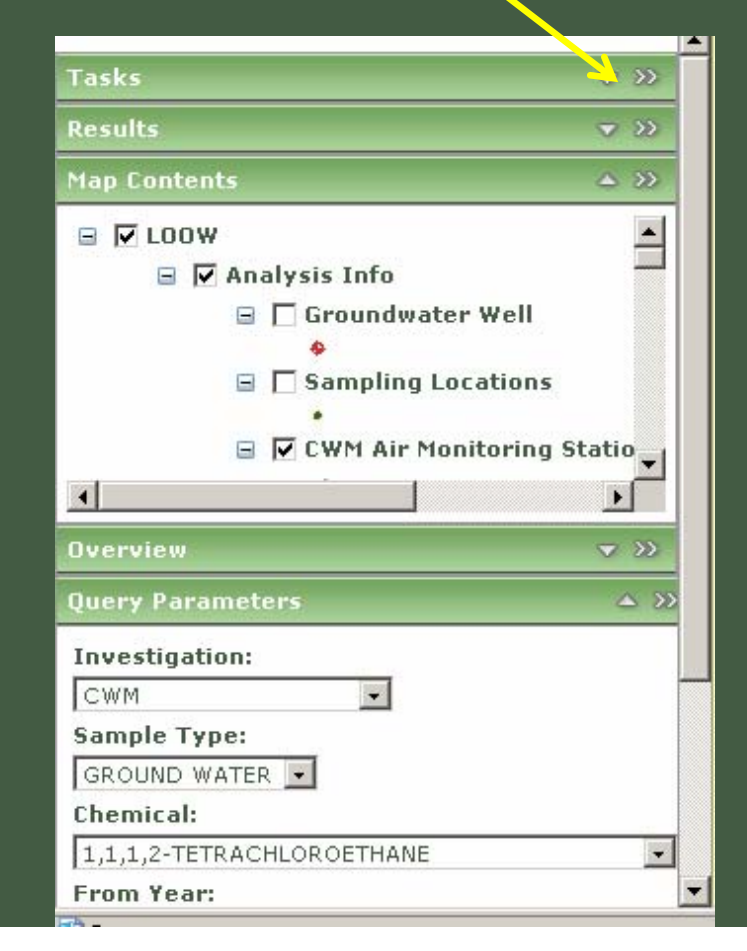

### LOOW WEB MAPPING SITE: MAP CONTENTS

The "Map Contents" panel is where layer visibility is controlled, and it also gives the user a map key, showing how features are drawn on the map.

-Check the check box next to a layer to turn it off or on. Underneath each layer is a legend showing how those features are drawn

(Note: You may need to click the 'plus' symbol to expand the legend)

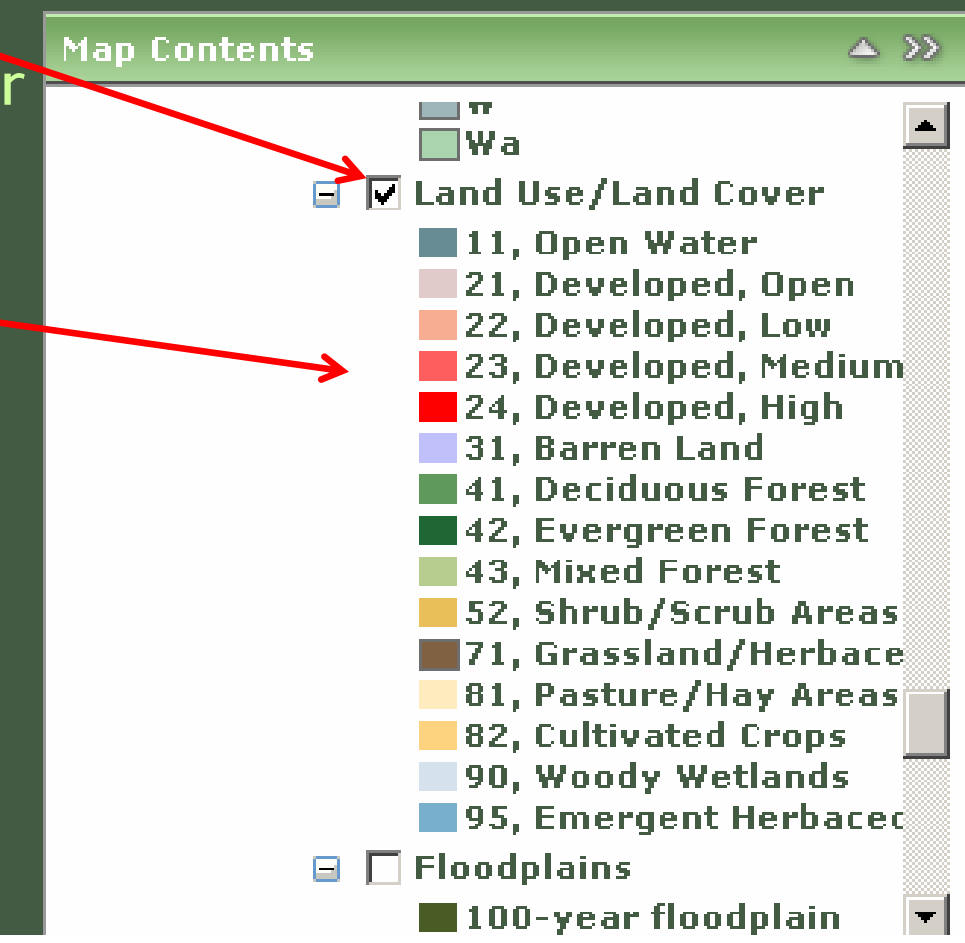

### LOOW WEB MAPPING SITE: QUERY PARAMTERS

The "Query Parameters" panel allows the user to filter sample results on the map to only display samples matching the criteria displayed.

Choose the criteria listed to display those samples..... The map will only show samples meeting this filter.

- Investigation
- Chemical
- From and To Year (range of dates to search)
- Exceeding of Regulatory Standard (coming soon)

| Query Parameters     | » |
|----------------------|---|
| Investigation:       |   |
| LEWPORT SCHOOLS      |   |
| Sample Type:         |   |
| SURFACE SOIL         |   |
| Chemical:            |   |
| 1,2-DICHLOROETHANE   |   |
| From Year:           |   |
| 1997 💌               |   |
| To Year:             |   |
| 1997 💌               |   |
| Regulatory Standard: |   |
| LOCIDint =           |   |
| Clear                |   |

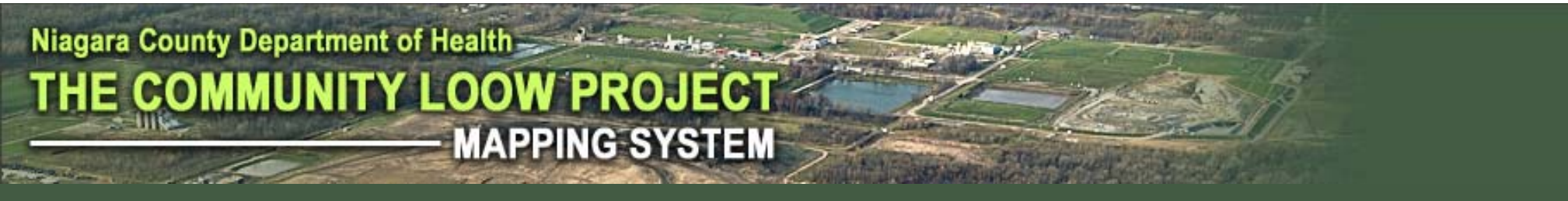

### LOOW WEB MAPPING SITE: SELECTING SAMPLES

Using the pictured "Select Tool", drag a box around samples that you want information on....

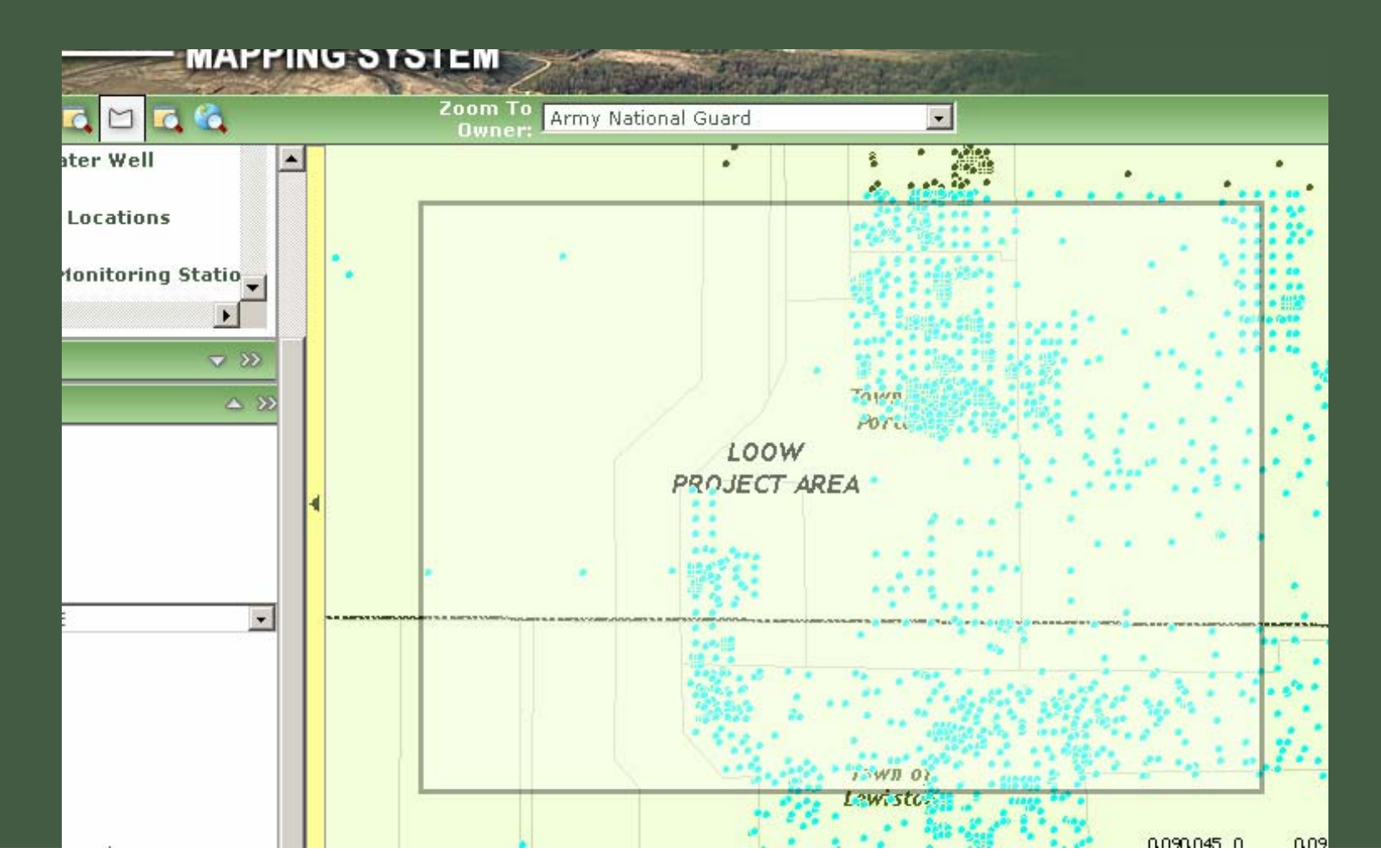

### LOOW WEB MAPPING SITE: QUERY PARAMTERS

A popup window will appear, displaying information about all of the samples taken in the area that you dragged the box over.

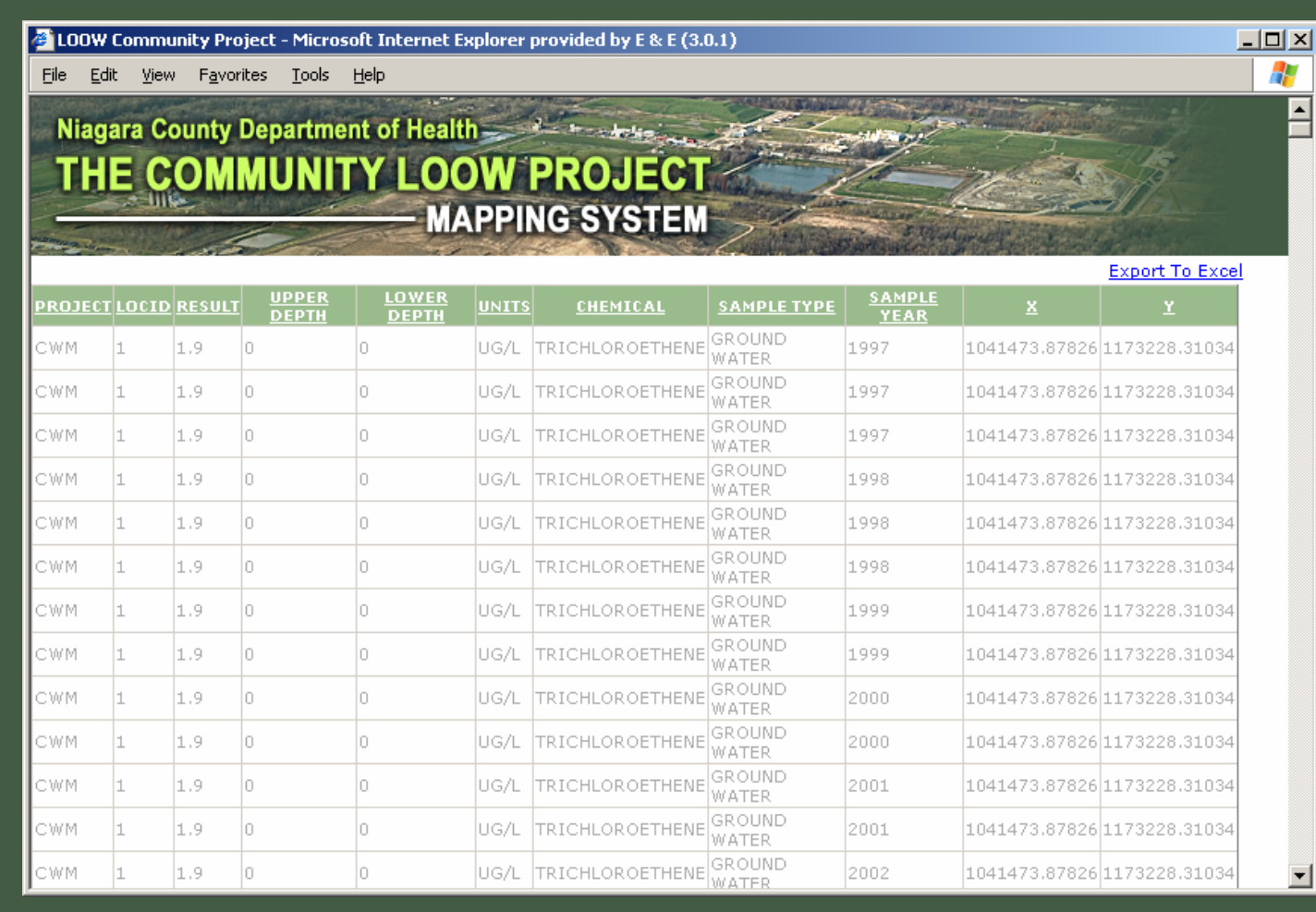

### LOOW WEB MAPPING SITE: ZOOM TO OWNER

The "Zoom To Owner" pull down, above the map, to the right of the tools, allows the user to locate a specific property within the project area ...

| Zoom To | Army National Guard                                     | Ŧ |   |
|---------|---------------------------------------------------------|---|---|
| owner.  | Army National Guard                                     |   |   |
|         | CWM Chemical Services<br>Niegere Fells Storage          |   | • |
|         | Former Lewiston Landfill                                |   |   |
|         | JT Salvage Yard                                         |   | • |
|         | Lewiston waste water i reatment Plant<br>Lewport Campus |   |   |
|         | Modern Landfill                                         |   |   |
|         | Modern Landtill Parcel 5<br>National Grid               |   | ! |
|         | Niagara Recycle                                         | - | • |
|         |                                                         |   |   |

## LOOW WEB MAPPING SITE: FINAL ENHANCEMENTS

- Fine tune the parameter query tool
- Add in the printing functionality
- •Create images for customized tools
- •Create layer cache to enhance the speed of the site
- •Migrate site from development server hosted at E&E to Erie County servers once IMA is in place

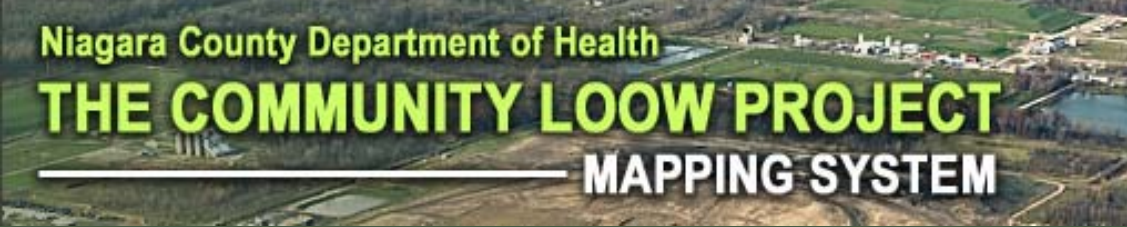

### WRAP-UP

# **Discussion / Questions**

Thank you!